## **Steps to Create Twitter Developer Account**

- Go to https://developer.twitter.com/en/apply-for-access
- Login or Signup on your twitter account
- Fill-up your information and Agree Twitter Terms.

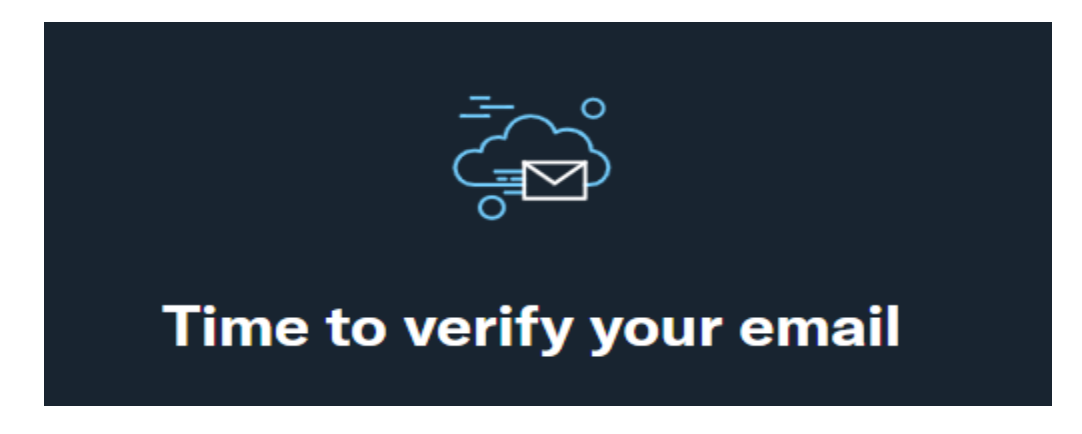

- After Email verification, click Apply for Developer Account
- Select Exploring the API or Student/Academic
- Describe your purpose to create developer account
- On **Completing Apply** Process you will receive notification like:

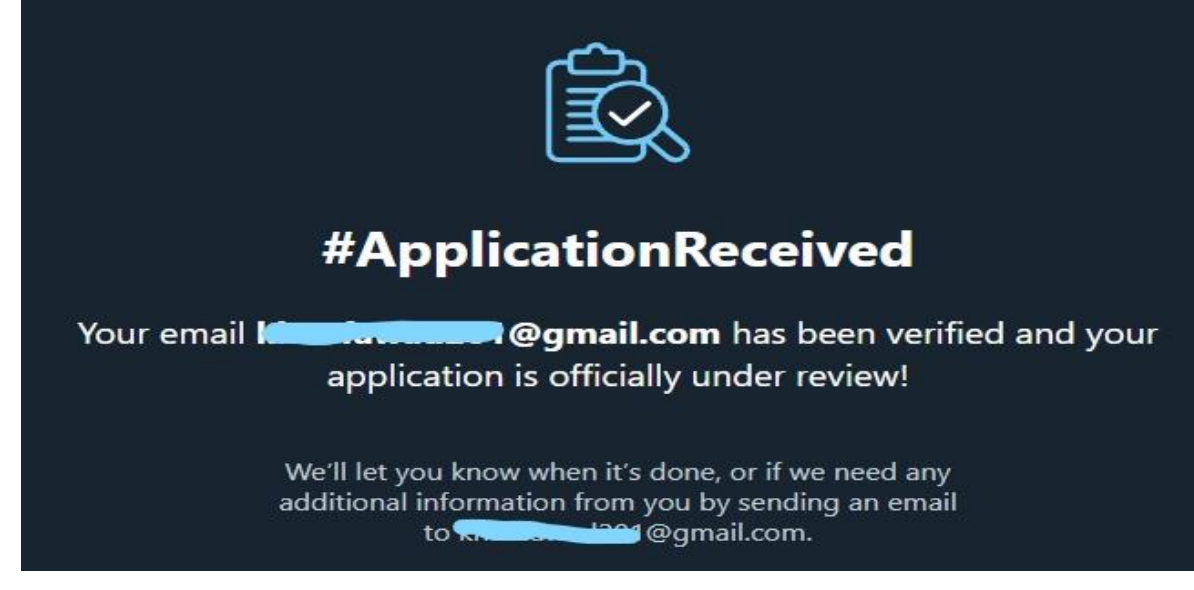

• Twitter will take 2-5 days to review application and Approve you account

## Create Twitter-App (App-key / app-secret)

- Create Twitter App by filling form
- In Developer Portal, Click on your App

- Go to User authentication settings click Edit
- Turn on **OAuth 1.0a** and Set Permission as:

## OAuth 1.0a Can be used with Twitter API v1.1 and v2 Uses broad authorization with coarse scopes App permissions Read Read Tweets and profile information Read and write Read and Post Tweets and profile information Read and Post Tweets and profile information

- Set you callback URL e.g. <u>https://localhost/wordpress/wp-admin/admin-ajax.php</u>
- Save settings
- Go to Keys and Tokens
- Click Generate App-key & secret and save somewhere